### **GOBI Notifications for Faculty**

Each academic department has a library budget for ordering books, ebooks, films, music CDs, and other items. Our primary book vendor is YBP Library Services. They offer a convenient way for faculty to be alerted when books in their disciplines are available for purchase. Your Library Liaison can create a GOBI Notification with the subject areas that interest you. The notices will come to you via email every week or every two, three, or four weeks, as you choose.

The sender of the emails is DoNotReply. You might need to alter settings in your email, so the messages are not sent to spam.

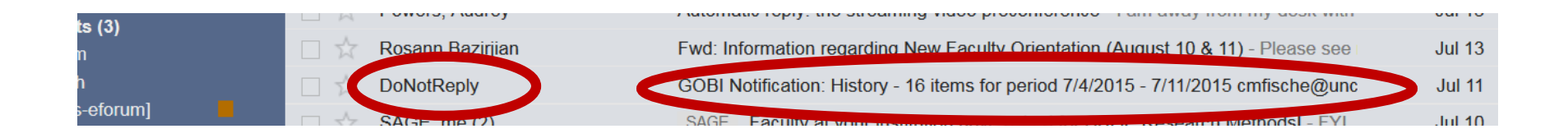

#### Click the link in the email to access the records.

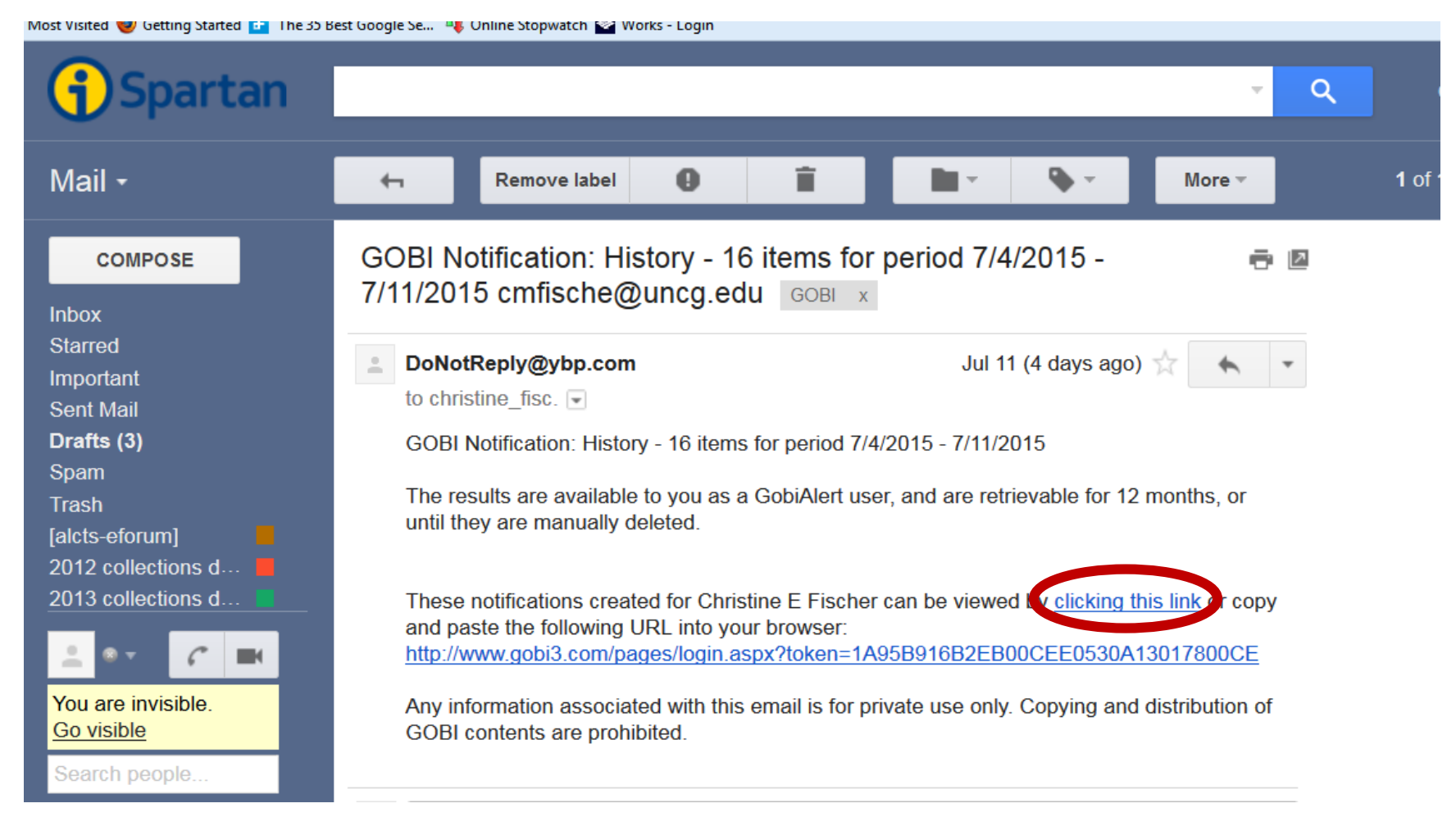

In this example there were 15 matches to the profile for a one week period. At the top you can see the net price for all the titles, which reflects our discounts. The record includes a fair amount of information for you to decide whether or not a title should be purchased for the library collection. If a book has been reviewed in one of several select journals, you will be able to click on a link on the right side of the citation to read the review.

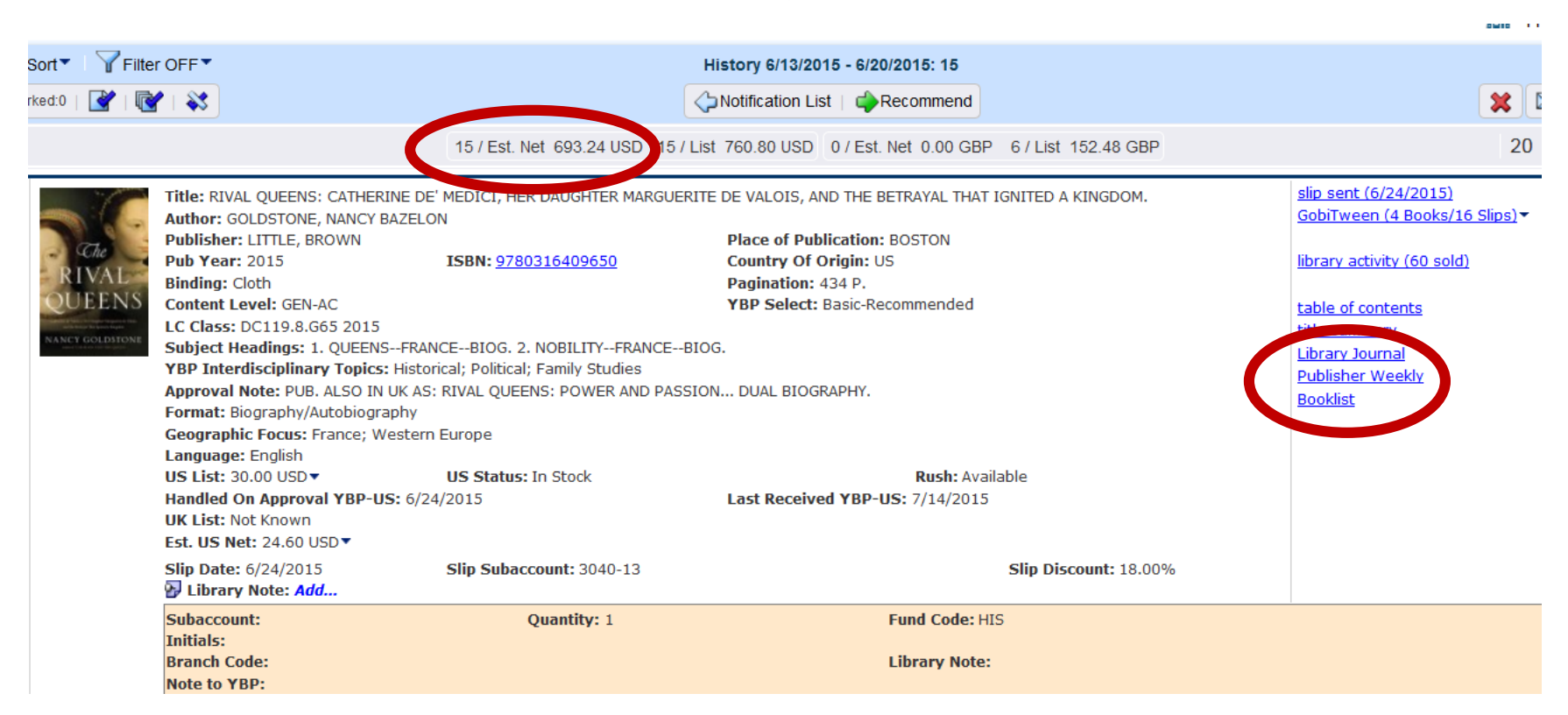

When you find a title of interest you can Add a Library Note for the staff in the Acquisitions Department. That is the place you will indicate if you need a title for Reserves or if you need to be notified when a title is received. You'll notice that the initials of the faculty member associated with the GOBI Notification and the date of the entry automatically appear after the note is saved.

| Language: English                                                                                                    | h           |                                                                          |  |  |  |
|----------------------------------------------------------------------------------------------------|-------------|--------------------------------------------------------------------------|--|--|--|
| US List: 112.00 US                                                                                                    | SD 🔻        | US Status: In Stock                                                      |  |  |  |
| Handled On Approval YBP-US: 7/15/2015                                                                                  |             |                                                                          |  |  |  |
| UK List: 65.00 GB                                                                                                    | P▼          | UK Status: In Stock                                                      |  |  |  |
| <b>Preparing to Pro</b>                                                                                                | file YBP-UK |                                                                          |  |  |  |
| Est. US Net: 91.84                                                                                                    | 4 USD -     |                                                                          |  |  |  |
| Chp Date: 7/15/20                                                                                                    | 015         | Slip Subaccount: 3040-13                                                 |  |  |  |
| 🔂 Library Note: .                                                                                                    | Add         |                                                                          |  |  |  |
| CEF 7,                                                                                                    | /15/2015    | Rush reserve for fall semester                                           |  |  |  |
| Subaccount:<br>Initials.                                                                                               |             | Quantary: 1                                                              |  |  |  |
| Branch Code:                                                                                                    |             |                                                                          |  |  |  |
| Note to YBP:                                                                                                    |             |                                                                          |  |  |  |
| Clip Date: 7/15/2015<br>Library Note: Add<br>CEF 7/15/2015<br>Subaccount:<br>Initials.<br>Branch Code:<br>Note to YBP: |             | Slip Subaccos t: 3040-1<br>Rush reserve for fall semester<br>Quarticy: 1 |  |  |  |

THE UTCTORY OF RECEARCH INTO ANOTHIT CONSTANT OF THRE CONST

Mark the titles you wish to recommend by clicking just to the left of the record. A thick blue bar will appear to indicate that the title has been marked. Click on Recommend to send the selections to the library.

| E Sort Filter OFF History 7/4/2015 1/11/2015: 16 |                                                                                                    |                                                                                                    |                                                                                                    |  |  |
|--------------------------------------------------|----------------------------------------------------------------------------------------------------|----------------------------------------------------------------------------------------------------|----------------------------------------------------------------------------------------------------|--|--|
| Marked:1   🛃   🔞                                 |                                                                                                    |                                                                                                    | ♦ Notification List   ♠ Recommend                                                                                                    |  |  |
|                                                  |                                                                                                    | 16 / Est. Net 983.12 USD 1                                                                                                    | 16 / List 1,080.38 USD 07 Ext Nut 2006 GBP 11 / I                                                                                                    |  |  |
|                                                  | Branch Code:<br>Note to YBP:                                                                                                    |                                                                                                    | Library Note:                                                                                                    |  |  |
|                                                  | Title: POLITICS AND POWER IN 20<br>Author: MIYAZAWA, KIICHI, 1919<br>Editor: MIKURIYA TAKASHI<br>Publisher: BLOOMSBURY ACADEM<br>Pub Year: 2015<br>Binding: Cloth<br>Series Title: SOAS STUDIES IN M<br>Series ID: 515190<br>Content Level: ADV-AC<br>LC Class: DS890.M5628A3 2015<br>Subject Headings: MIYAZAWA, K<br>YBP Interdisciplinary Topics: Hi<br>Approval Note: ED: OPEN UNIVEF<br>Format: Interviews; Translation in<br>Geographic Focus: Japan; Asia<br>Language: English<br>US List: 112.00 USD▼ | DTH-CENTURY JAPAN: THE REMINISCENCES<br>-2007<br>MIC<br>ISBN: <u>9781472526632</u><br>NODERN AND CONTEMPORARY JAPAN.<br>CIICHI, 1919-2007INTERVIEWS.<br>istorical; Political; Asian Studies<br>RSITY, JAPAN. INTERVIEWS IN TRANSLATIC<br>Ito English<br>US Status: In Stock | OF MIYAZAWA KIICHI<br>Place of Publication: LONDON<br>Country Of Origin: UK<br>Pagination: 256 P.<br>Series Type: Unnumbered Series<br>Series Format: Print<br>YBP Select: Research-Recommended<br>ON. |  |  |
|                                                  | Handled On Approval YBP-US: /<br>UK List: 65.00 GBP •<br>Preparing to Profile YBP-UK<br>Est. US Net: 91.84 USD •                                                                                                    | UK Status: In Stock                                                                                                    | Last Received YBP-US: 7/13/2015<br>Last Received YBP-UK: 7/13/2015                                                                                                    |  |  |
|                                                  | Slip Date: 7/15/2015<br>Library Note: Add<br>CEF 7/15/2015 F                                                                                                    | Slip Subaccount: 3040-13<br>Rush reserve for fall semester                                                                                                    | Slip Di                                                                                                    |  |  |
|                                                  | Subaccount:<br>Initials:<br>Branch Code:<br>Note to YBP:                                                                                                    | Quantity: 1                                                                                                    | Fund Code: HIS Library Note:                                                                                                    |  |  |

Title: HISTORY OF RESEARCH INTO ANCIENT EGYPTIAN CULTURE CONDUCTED IN SOUTHEAST EUROPE

Before you click on Recommend you may email some or all of the records to colleagues or you can print or save any of the records for yourself. To delete all marked records, click on the red x.

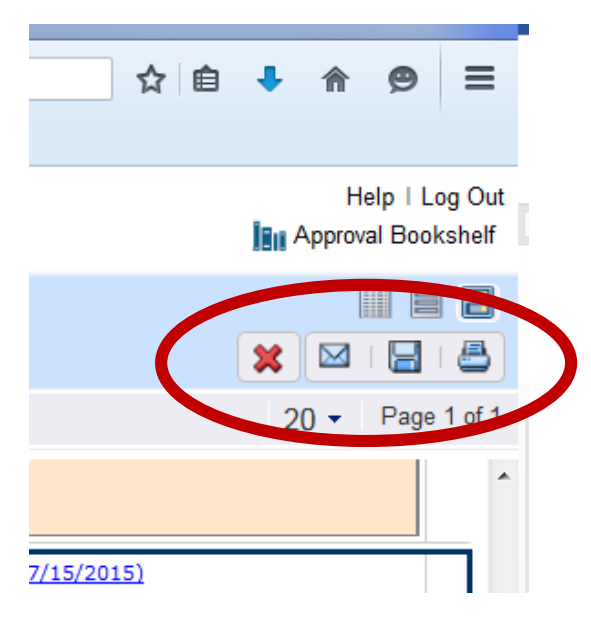

You can mark all items on a single page, mark all items on all pages, or unmark all items on all pages by clicking on the appropriate icon.

## **GOBI**<sup>®</sup>

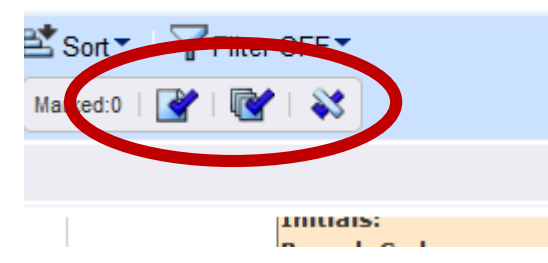

The titles you recommended will be identified.

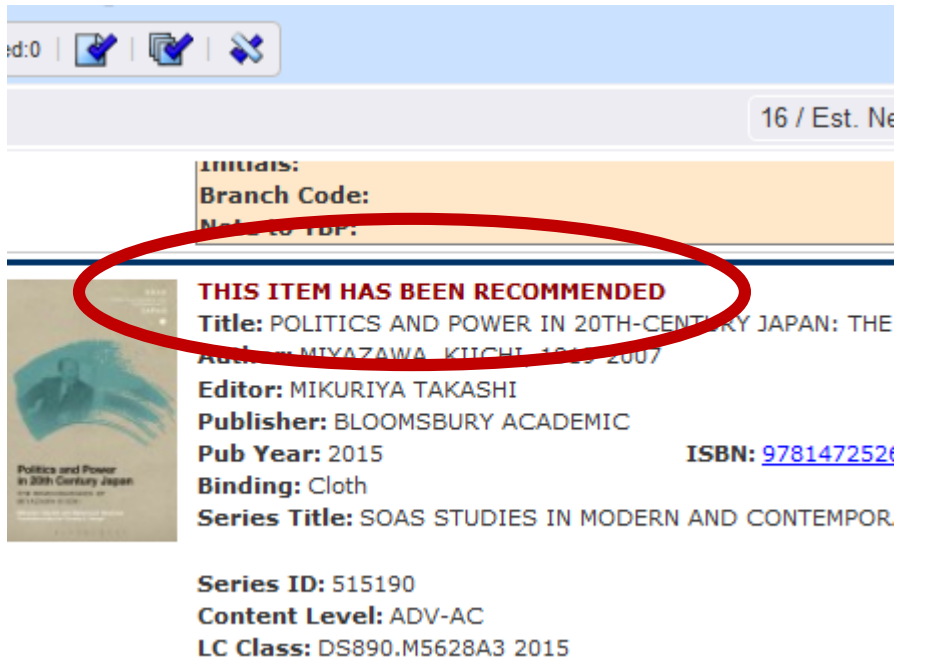

Subject Headings: MIYAZAWA KIICHI 1919-2007--INTER

If you wish to review the lists after you have received a few, you can access earlier lists by clicking on the Notification List link next to the Recommend link.

# **GOBI**<sup>®</sup>

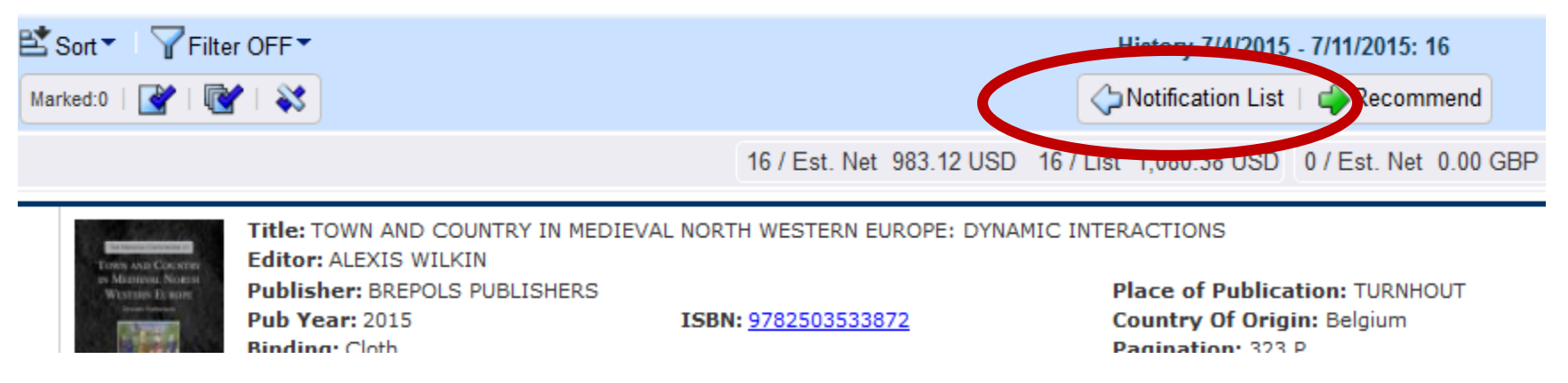

Click the radio button next to the list you'd like to view, and then click the View button.

### **GOBI**<sup>®</sup>

| /          | Notification Name | Begin Date | End Date  | # of Titles |
|------------|-------------------|------------|-----------|-------------|
| ۲          | Histor            | 7/4/2015   | 7/11/2015 | 16          |
| 0          | Flistory          | 6/27/2015  | 7/4/2015  | 10          |
| $\bigcirc$ | History           | 6/20/2015  | 6/27/2015 | 19          |
|            | History           | 6/13/2015  | 6/20/2015 | 15          |

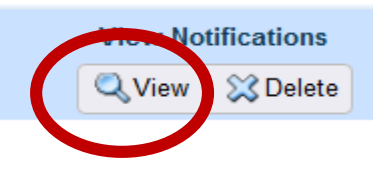

Click the browser's back arrow to leave the Notification List.

When you are ready to log out, click the Log Out link at the top right of the page.

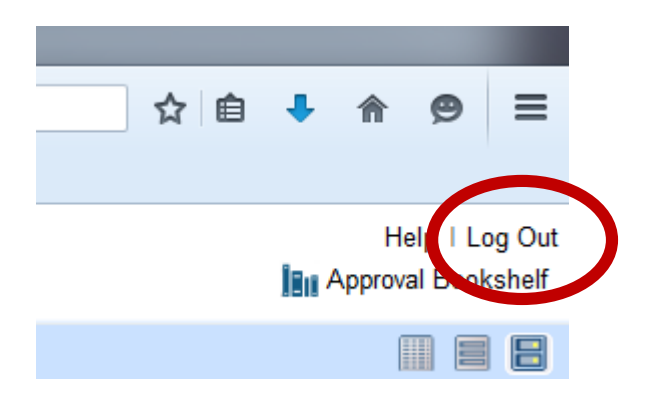

If the number of titles is too small, too large, or not related to your areas of interest, your Library Liaison can help you modify the alert. Please contact your Liaison if you have any questions or concerns about the Gobi Notification process.

Christine Fischer Head of Acquisitions <u>cmfische@uncg.edu</u> 15 July 2015